## Raspberry Pi 3 溫度感測應用

準備材料:

- 1. 中華電信 NodeRED 元件: node-red-contrib-CHT
- 2. Raspberry Pi 3 開發板
- 3. DHT22 溫度感測器
- 1. 參考下列網址安裝中華電信 NodeRED 元件
- 2. <u>https://iot.cht.com.tw/iot/developer/resources/iot/download/NodeRED/Raspberry%20Pi%203%20-%20NodeRED%20installation%20guide.pdf</u>
- 3. SSH 進入 Raspberry Pi 3 並參考下列網址安裝 DHT sensor 的 NodeRED 元件 <u>https://www.npmjs.com/package/node-red-contrib-dht-sensor</u>
- 4. DHT22 sensor 的腳位圖如下:

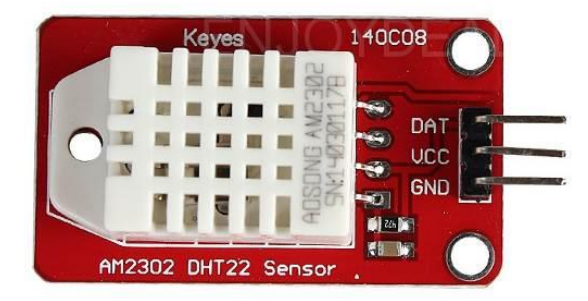

VCC 接上 3.3v DC Power, GND 接到 Ground,並將 DAT 接到 GPIO 的腳位上 Raspberry Pi 3 的腳位圖如下:

| Pin# | NAME                               |                     | NAME                               | Pin‡ |
|------|------------------------------------|---------------------|------------------------------------|------|
| 01   | 3.3v DC Power                      |                     | DC Power <b>5v</b>                 | 02   |
| 03   | GPIO02 (SDA1 , I <sup>2</sup> C)   | $\bigcirc \bigcirc$ | DC Power <b>5v</b>                 | 04   |
| 05   | GPIO03 (SCL1 , I <sup>2</sup> C)   | $\bigcirc \bigcirc$ | Ground                             | 06   |
| 07   | GPIO04 (GPIO_GCLK)                 | $\bigcirc \bigcirc$ | (TXD0) GPIO14                      | 08   |
| 09   | Ground                             | 00                  | (RXD0) GPIO15                      | 10   |
| 11   | GPIO17 (GPIO_GEN0)                 | $\mathbf{O}$        | (GPIO_GEN1) GPIO18                 | 12   |
| 13   | GPIO27 (GPIO_GEN2)                 | $\bigcirc \bigcirc$ | Ground                             | 14   |
| 15   | GPIO22 (GPIO_GEN3)                 | $\bigcirc \bigcirc$ | (GPIO_GEN4) GPIO23                 | 16   |
| 17   | 3.3v DC Power                      | $\bigcirc \bigcirc$ | (GPIO_GEN5) GPIO24                 | 18   |
| 19   | GPIO10 (SPI_MOSI)                  | $\bigcirc \bigcirc$ | Ground                             | 20   |
| 21   | GPIO09 (SPI_MISO)                  | $\odot$             | (GPIO_GEN6) GPIO25                 | 22   |
| 23   | GPIO11 (SPI_CLK)                   | $\odot$             | (SPI_CE0_N) GPIO08                 | 24   |
| 25   | Ground                             | $\odot$             | (SPI_CE1_N) GPIO07                 | 26   |
| 27   | ID_SD (I <sup>2</sup> C ID EEPROM) | $\odot$             | (I <sup>2</sup> C ID EEPROM) ID_SC | 28   |
| 29   | GPIO05                             | $\bigcirc \bigcirc$ | Ground                             | 30   |
| 31   | GPIO06                             | $\bigcirc \bigcirc$ | GPIO12                             | 32   |
| 33   | GPIO13                             | 00                  | Ground                             | 34   |
| 35   | GPIO19                             | 00                  | GPIO16                             | 36   |
| 37   | GPIO26                             | 00                  | GPIO20                             | 38   |
| 39   | Ground                             | 00                  | GPIO21                             | 40   |

本範例將 DAT 接到 GPIO4 的腳位上

 透過同網域下電腦的瀏覽器連線到 Raspberry Pi 3, 網址是 <Raspberry Pi 3 的 IP>:1880

並設計如下圖:

| timestamp | rpi-dht22 | SendSensorData /010- | msg.payload |  |
|-----------|-----------|----------------------|-------------|--|
|           |           |                      |             |  |

6. 對 rpi-dht22 點擊 2 下設定組態(本範例將 DAT 接在 GPIO4 上)

| Edit rpi-dht22 node |           |        |      |
|---------------------|-----------|--------|------|
| Delete              |           | Cancel | Done |
| ✓ node propert      | ies       |        |      |
| 🚍 Торіс             | rpi-dht22 |        |      |
| i≣ Sensor<br>model  | DHT22     | ¥      |      |
| I≣ Pin<br>numbering | BCM GPIO  | ¥      |      |
| i≣ Pin number       | 4         | ¥      |      |
| Name                | Name      |        |      |

 對 SendSensorData 點擊 2 下設定組態, 填入在中華電信物聯網大平台上註冊的 APIkey, Device ID 和 Sensor ID

| Edit Rawdata_Snapshot node |                  |        |      |
|----------------------------|------------------|--------|------|
| Delete                     |                  | Cancel | Done |
| ✓ node propertie           | es               |        |      |
| Name                       | Name (optional)  |        |      |
| 📰 APIkey                   |                  |        |      |
| E Device ID                |                  |        |      |
| Nensor ID                  |                  |        |      |
| 🖋 Operation                | Send Sensor Data | •      |      |
|                            |                  |        |      |
| Save to Database           | True             | •      |      |
| Time                       | Time (optional)  |        |      |
|                            |                  |        |      |

8. 點擊 timestamp 的按鈕即可發送溫度資訊

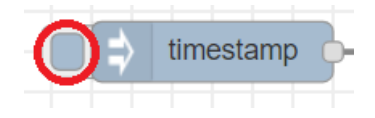

| info               | debug              |
|--------------------|--------------------|
|                    | T all nodes        |
| 2018/5/29 <u>上</u> | de: e96a928.95f2d7 |

在 debug 面板上看到"",沒有錯誤訊息即為傳送成功 9. 點擊 timestamp2 下設定組態可以設定成定時間自動傳送資訊

| Edit inject node                                    |                                                                                                    |  |  |
|-----------------------------------------------------|----------------------------------------------------------------------------------------------------|--|--|
| Delete                                              | Cancel Done                                                                                           |  |  |
| v node propert                                      | ies                                                                                                   |  |  |
| Payload 🖌                                           | ▼ timestamp                                                                                           |  |  |
| nterita Topic                                       |                                                                                                    |  |  |
|                                                     | □ Inject once after 0.1 seconds, then                                                                 |  |  |
| C Repeat                                            | interval •                                                                                            |  |  |
|                                                     | every 1 🔹 seconds 🔹                                                                                   |  |  |
| Name                                                | Name                                                                                                  |  |  |
| Note: "interva<br>"interval" shou<br>See info box f | l between times" and "at a specific time" will use cron.<br>Id be less than 596 hours.<br>or details. |  |  |